①事前に「モバイルICOCA」又は「ICOCA(青色のカード)」を準備

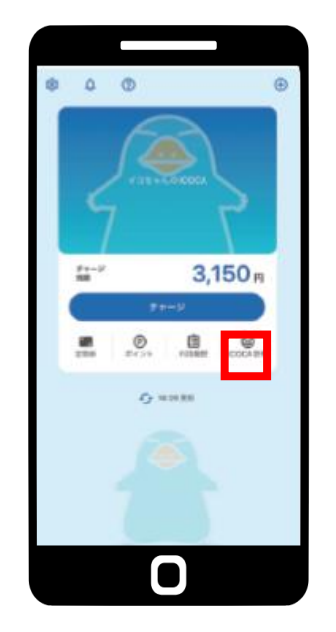

【| COCA管理】でカード番号確認

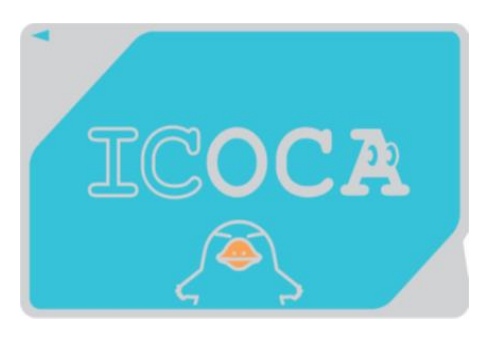

【カード裏面】でカード番号確認

②伊予鉄グループホームページの【ICOCA WEB定期券サービス「iCONPASS」】をクリック

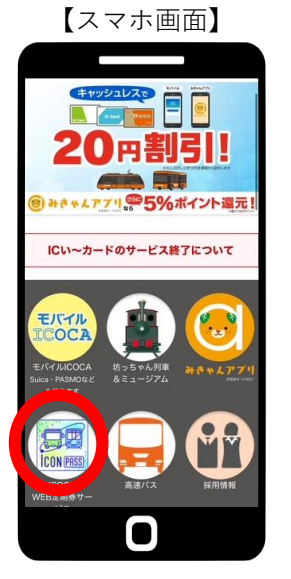

【パソコン画面】

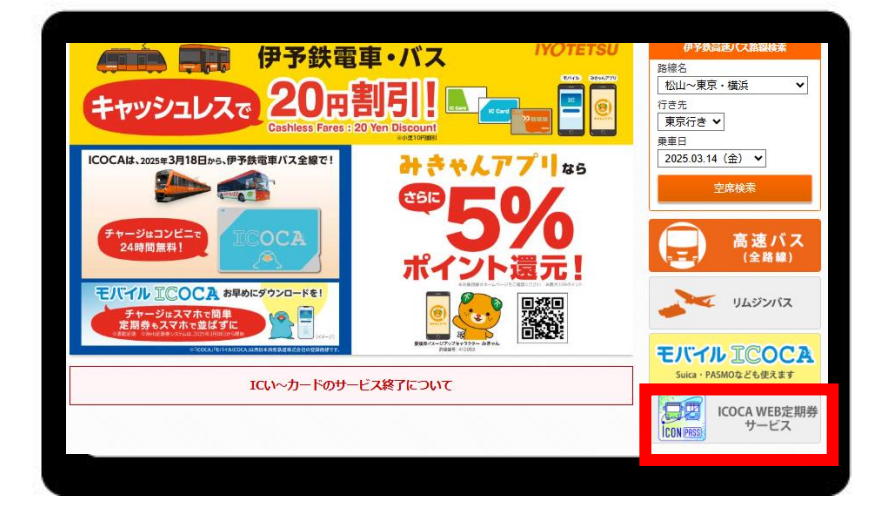

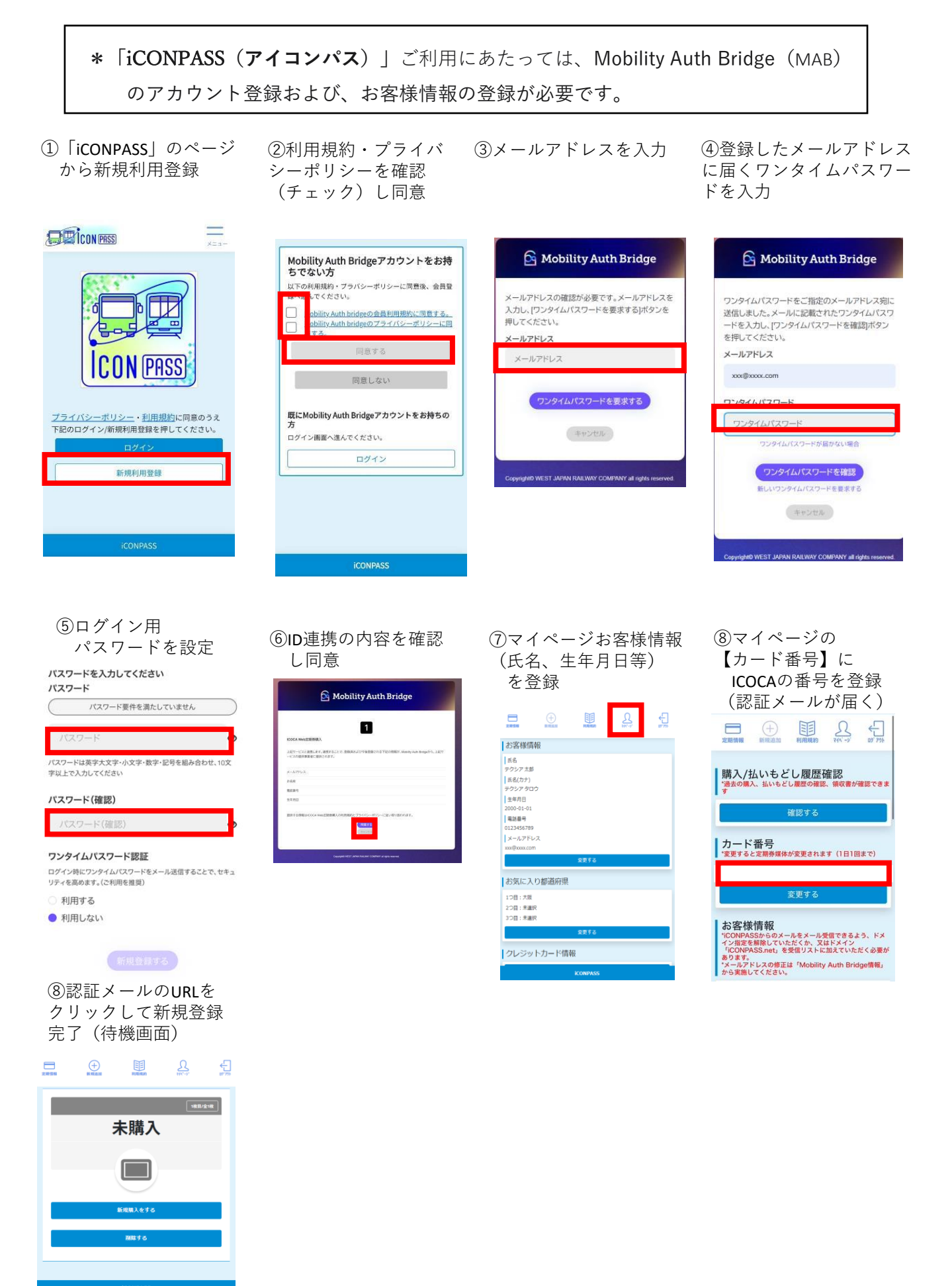

【購入申請→支払い】

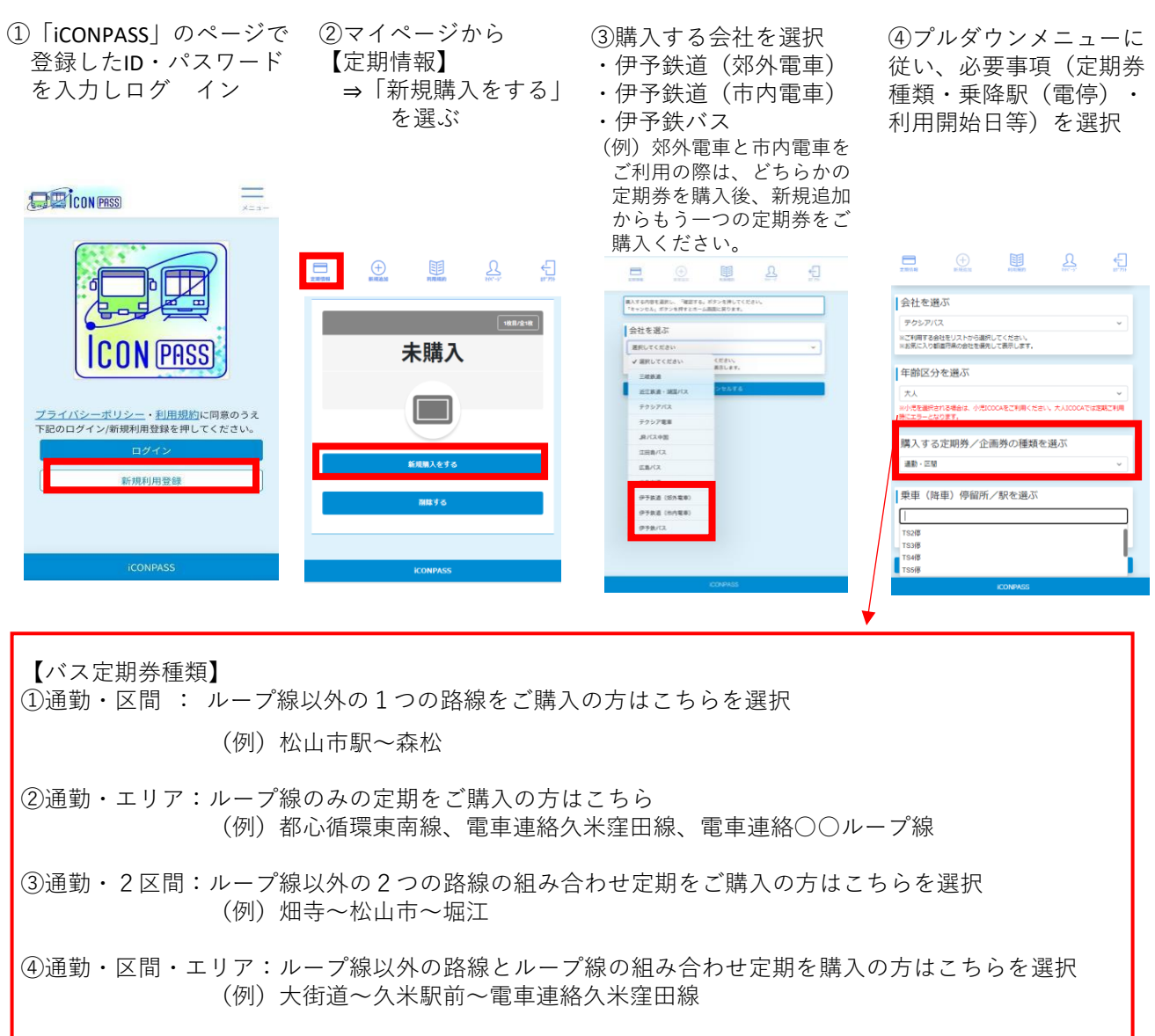

⑤申込内容を確認し、 「確定する」をクリック

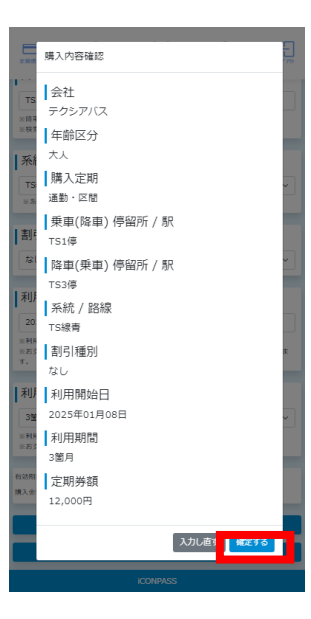

⑥【定期情報】⇒ 「支払いする」を選ぶ

HAND

松山市 🍨 三津

2025.03.14~2025.04.13±C

1997 (1997) 中国にためなわな声が必要です。(単純の単色は、おまたい単に単 純単人がなてします。) ま実しい単則:2025-03-13

実払いする

内容的正常者

Redat: JW 80F 6231 0270 4373

イヨテツ タロウ 権 48才

+

=

通数 水人 100月

伊子铁道 (田州電車)

÷

⑦お支払い方法
を選択肢から選ぶ

松山市 \* 三津

2025.03.14~2025.04.13 ± c

お支払い方法選択

⑧購入完了
続けて購入する際は
「新規追加」より購入

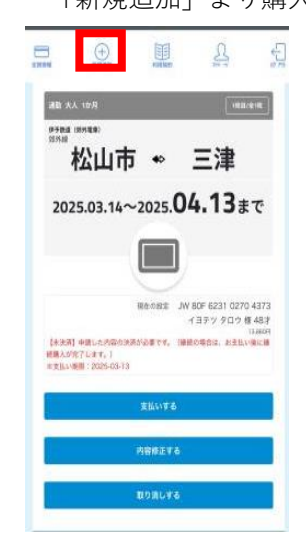

 ①利用開始日以降は、
「iCONPASS」のページの 定期情報画面が動きます
※画面確認の必要はありません

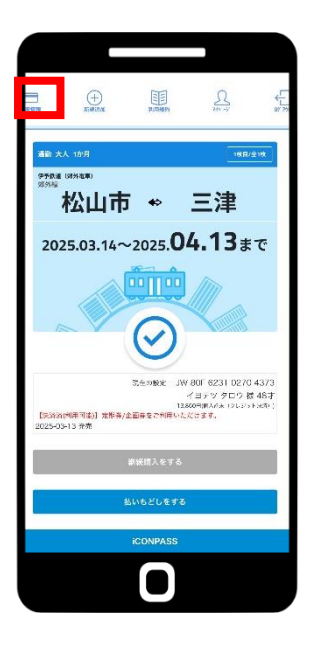

②利用日以降に利用される際は改札機、車載機にタッチ していただくだけでOK! ※アプリや「iCONPASS」を起動する必要はありません

モバイルICOCAをご利用の方はandroidの「メインカード」 または、iPhoneの「エクスプレスカード」に設定をしてくだ さい 定期区間外をご乗車される際は、番号登録したICOCA よりSFが引き去られます 事前にSFチャージしておいてください

ICOCAの番号をICOCA(青色のカード)で登録された 場合は、利用時もそのカードを改札機・車載機に タッチしてください

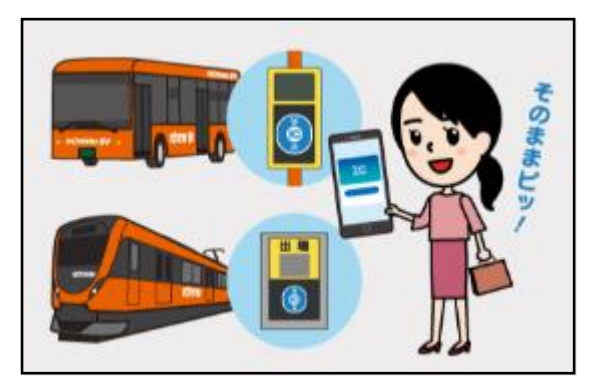

【領収書印刷(履歴確認)】

 「iCONPASS」のマイページ の利用履歴を確認

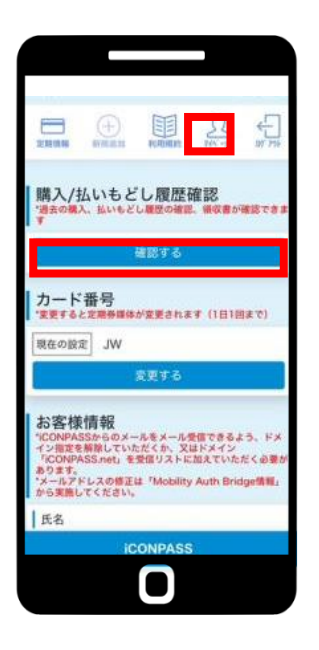

④ 購入履歴詳細を確認し領収書印刷をタップ

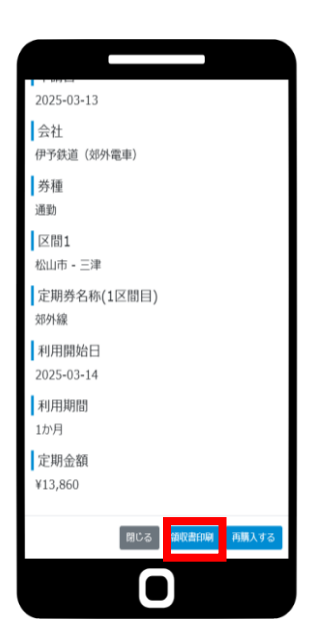

⑤ 領収書がPDFで表示されます
必要に応じて印刷ください

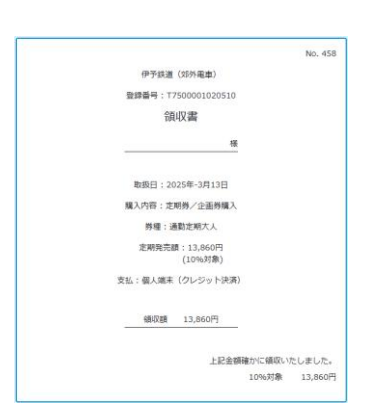